### Ministerio de Gobierno, Infraestructura y Desarrollo Territorial

Dirección General de Modernización

Dirección de Políticas Públicas e Innovación

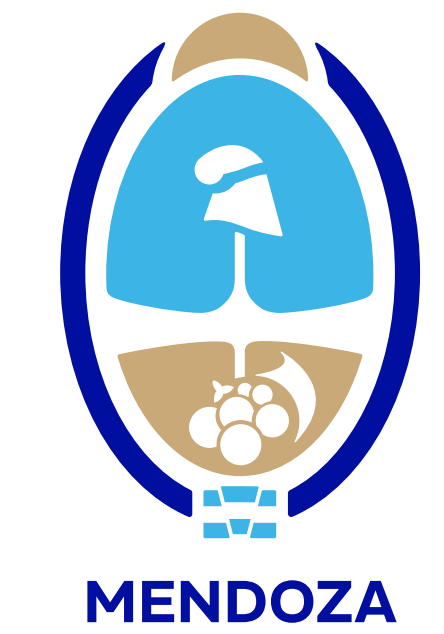

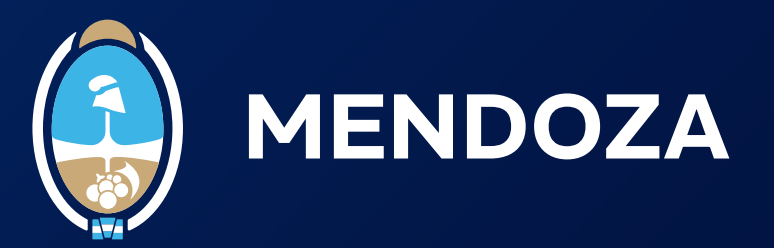

Podés elegir una de las siguientes opciones para firmar:

**OPCIÓN 1:** Desde perfil de <u>"Mendoza x Mí"</u>

**1.1.** Accedé a tu perfil en "Mendoza x Mí". Si todavía no tenés una cuenta, seleccioná la opción "Crear cuenta" y completá el formulario con tus datos personales. Seguí los pasos proporcionados para crear tu cuenta en "Mendoza x Mí". Por último, recordá que tu cuenta en Mendoza x Mí es única, privada y personal.

Bienvenido a Mendoza por mí

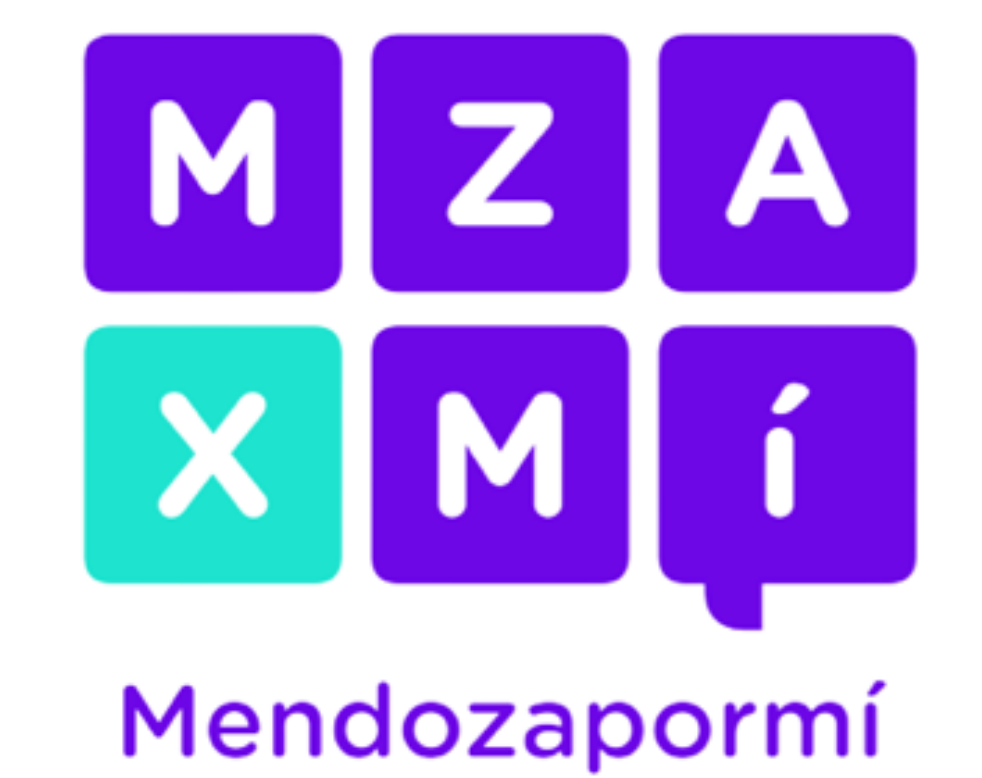

CUIL o Pasaporte Extranjero

| Contraseña | raseña       |  |
|------------|--------------|--|
|            |              |  |
|            | Ingresar     |  |
|            | Crear cuenta |  |

Olvidé mi contraseña

**1.2.** Una vez que ingreses a tu cuenta en "Mendoza x Mí", seleccioná la opción "Firma Digital" y luego haz clic en "Buscar".

| MZAXMÍ<br>Mendozapormí                                                                                                    | Hola, **** < 🗸<br>Nivel 1                                                                                |
|----------------------------------------------------------------------------------------------------|----------------------------------------------------------------------------------------------------|
| Inicio                                                                                                    | Inicio / Firma Digital                                                                                   |
| Set Mis Documentos                                                                                                    | Firma Digital                                                                                            |
| Mis Turnos                                                                                                    | Obtené tu Firma Digital, firmá documentos electrónicos y verificá su validez                             |
| Mis Trámites                                                                                                    | Obtené más información sobre la Firma Digital Solicitá turno para obtener tu firma digital sin token     |
| Novedades                                                                                                    |                                                                                                    |
|                                                                                                    | Subir documento                                                                                          |
| Firma Digital                                                                                                    | Subir documento                                                                                          |
| Firma Digital                                                                                                    |                                                                                                    |
| <ul> <li>Firma Digital</li> <li>Teléfonos Útiles</li> <li>Preguntas Frecuentes</li> </ul>                                                                                                    | Subir documento<br>Subir Documento PDF                                                                   |
| <ul> <li>Firma Digital</li> <li>Teléfonos Útiles</li> <li>Preguntas Frecuentes</li> <li>Consultas</li> </ul>                                                                                                    | Subir documento<br>Subir Documento PDF<br>Eliminar Buscar                                                |
| <ul> <li>Firma Digital</li> <li>Teléfonos Útiles</li> <li>Preguntas Frecuentes</li> <li>Consultas</li> <li>Sitios de Interés</li> </ul>                                                                                                    | Subir Gocumento<br>Subir Documento PDF<br>Eliminar Buscar                                                |
| Firma Digital         Image: Second stress         Image: Second stress <t< th=""><th>Subir Gocumento PDF<br/>Eliminar Buscar<br/>Firmar documento</th></t<> | Subir Gocumento PDF<br>Eliminar Buscar<br>Firmar documento                                               |
| <ul> <li>Firma Digital</li> <li>Teléfonos Útiles</li> <li>Preguntas Frecuentes</li> <li>Consultas</li> <li>Sitios de Interés</li> </ul>                                                                                                    | Subir documento<br>Subir documento PDF<br>Eliminar Buscar<br>Firmar documento<br>Mis documentos firmados |

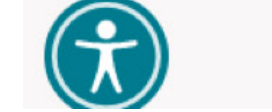

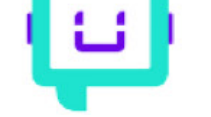

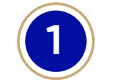

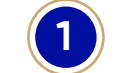

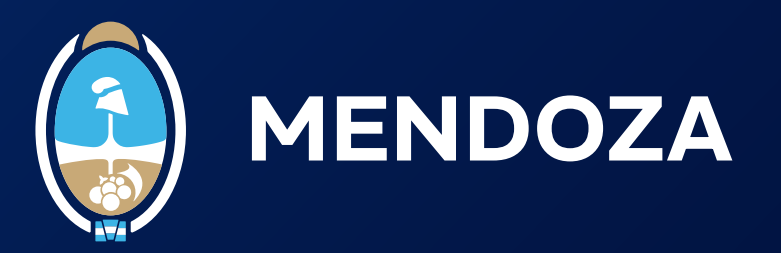

**1.3.** A continuación, se abrirá una ventana en la cual deberás buscar el documento que querés firmar. Hacé clic en "Abrir" para seleccionar el documento que será objeto de la firma.

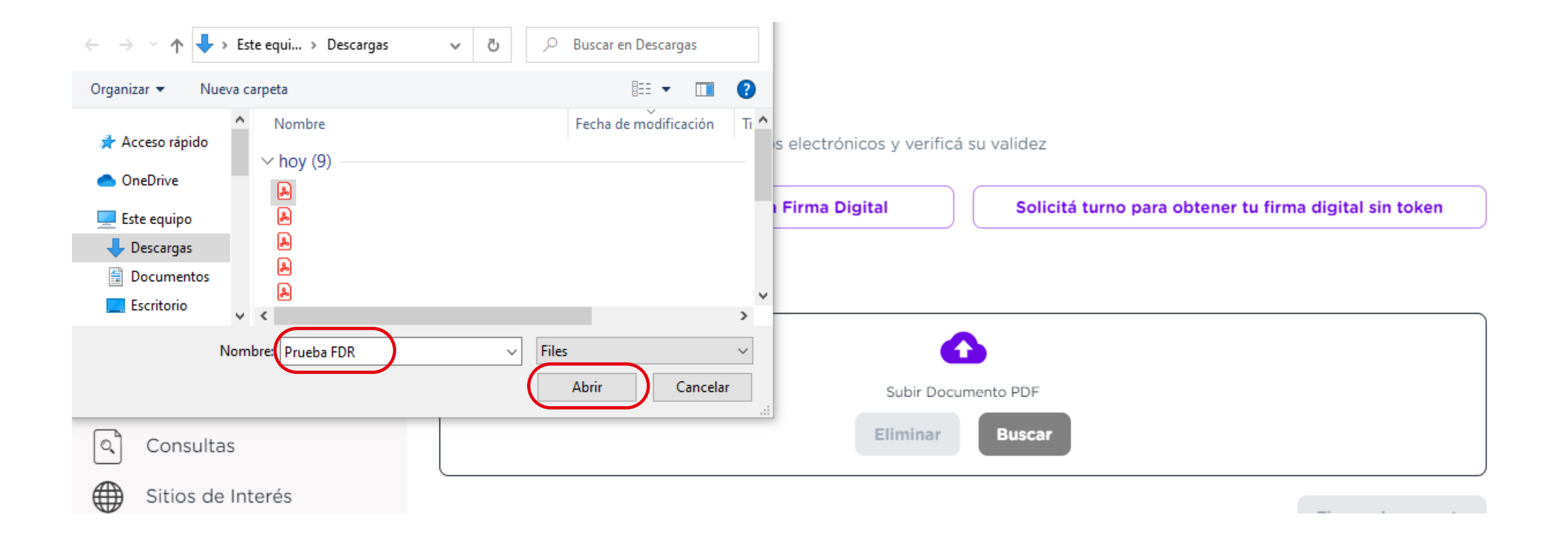

**1.4.** En la parte inferior de la página, encontrarás una vista previa del documento que querés firmar. Hacé clic en "Firmar documento" para continuar.

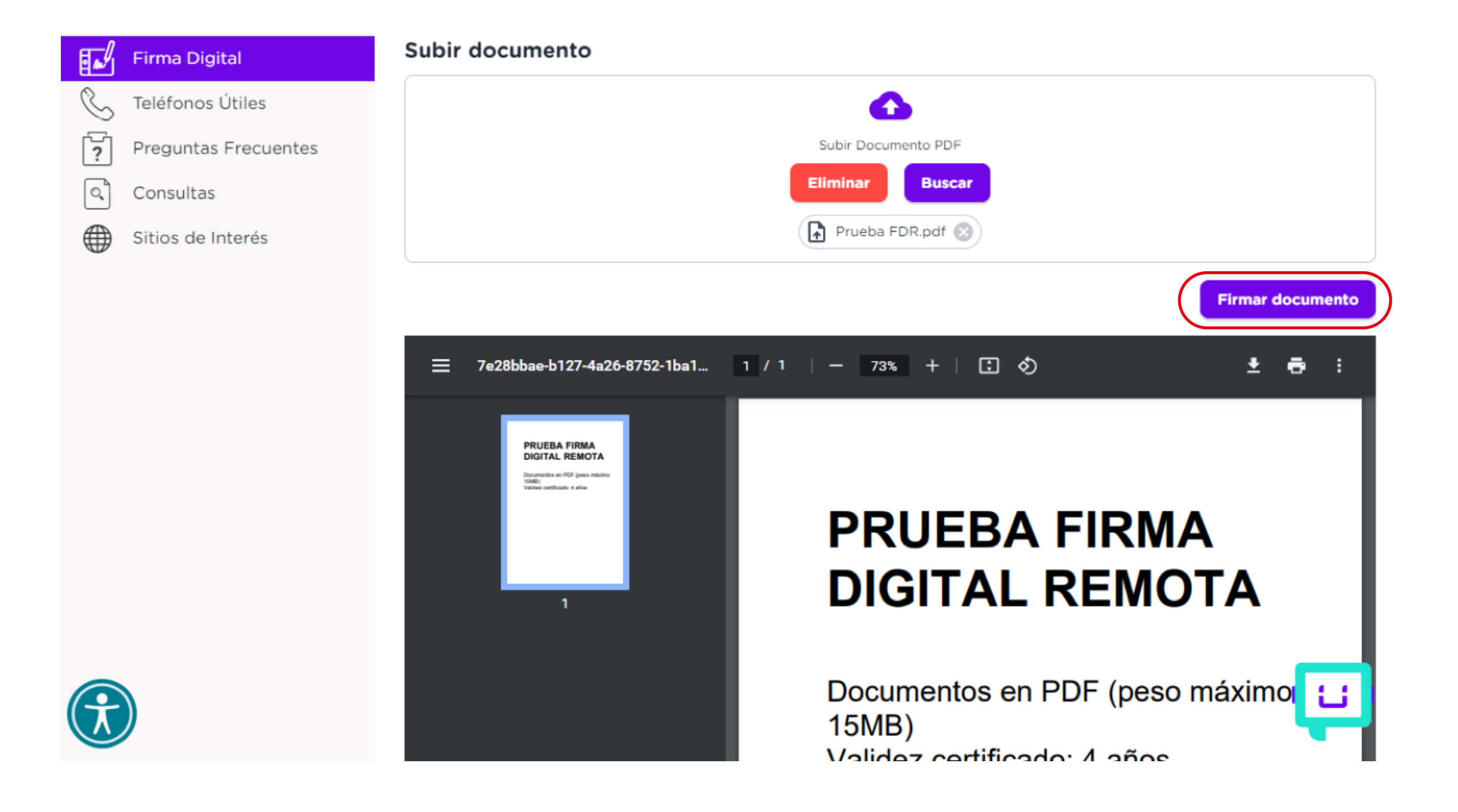

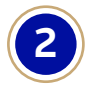

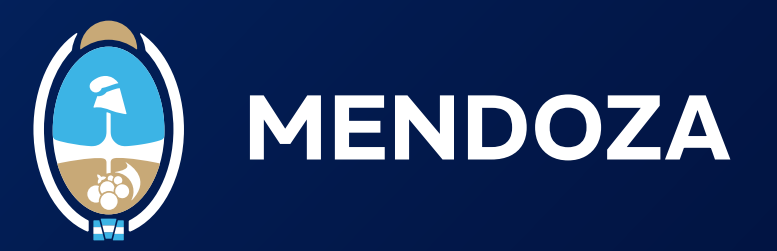

**1.5.** A continuación, se abrirá una ventana donde deberás ingresar tu usuario de firma digital y completar los datos requeridos, como la contraseña y el código OTP (One-Time Password)

## Bienvenido

Ingrese los siguientes datos:

CUIL

\*\*\*\*\*\*

Contraseña

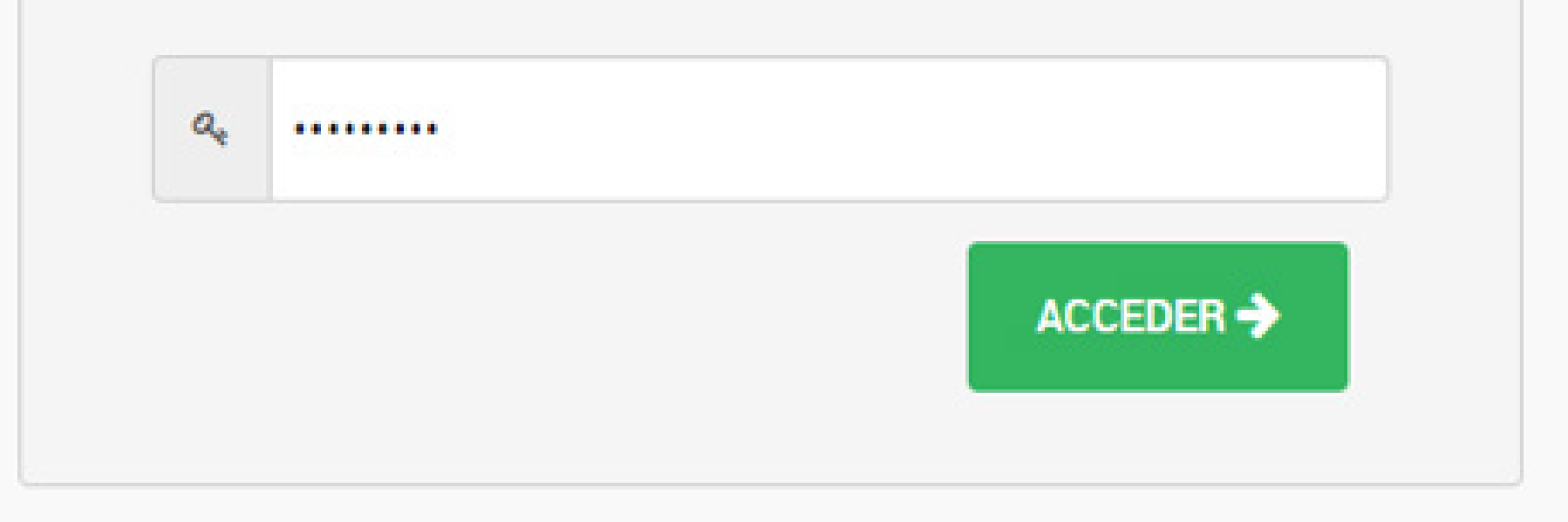

# **Bienvenido**

Ahora ingrese el OTP:

| 2. | ****   |           |
|----|--------|-----------|
|    |        |           |
| CA | NCELAR | ACCEDER + |

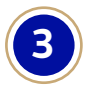

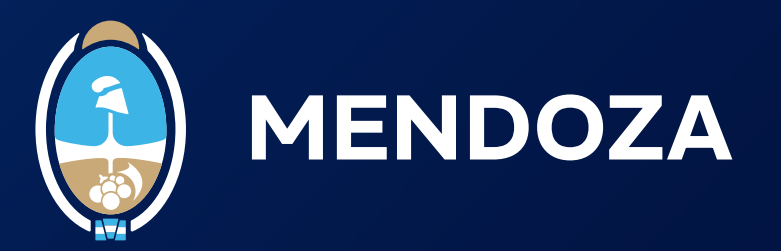

**1.6.** Una vez que hayas ingresado, se mostrará el documento que estás a punto de firmar. Introducí tu PIN o contraseña en el campo correspondiente y luego hacé clic en "Firmar".

| Argentina.gob.ar                                                                                                    |     |        | FIRMAR DOCUMENTO | SALIR |
|----------------------------------------------------------------------------------------------------|-----|--------|------------------|-------|
| Firmar documento<br>PRUEBA FIRMA<br>DIGITAL REMOTA<br>Documentos en PDF (peso máximo<br>15M8)<br>Validez certificado: 4 años | PIN | FIRMAR |                  |       |

**1.7.** Después de firmar el documento, el sistema te redirigirá de nuevo a "Mendoza x Mí", donde encontrarás el documento firmado disponible para su descarga.

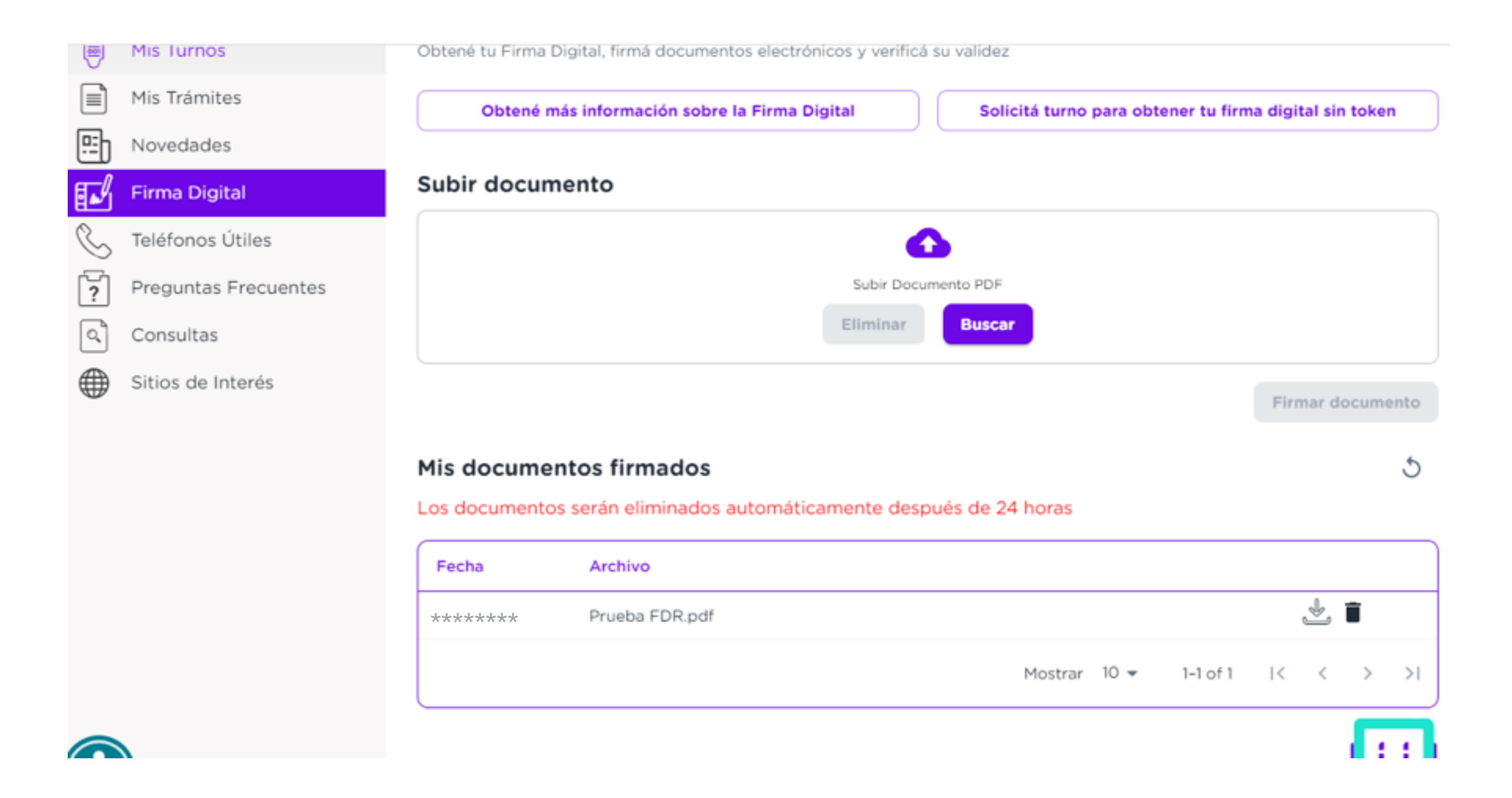

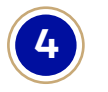

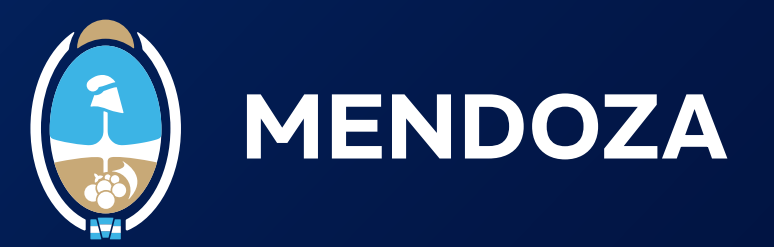

**OPCIÓN 2:** Desde la <u>Plataforma de Firma Digital Remota (PFDR)</u>

2.1. Ingresá a la plataforma de Firma Digital Remota (PFDR).

**2.2.** Completá los campos requeridos, como tu número de CUIL y contraseña. Hacé clic en "Acceder" para continuar.

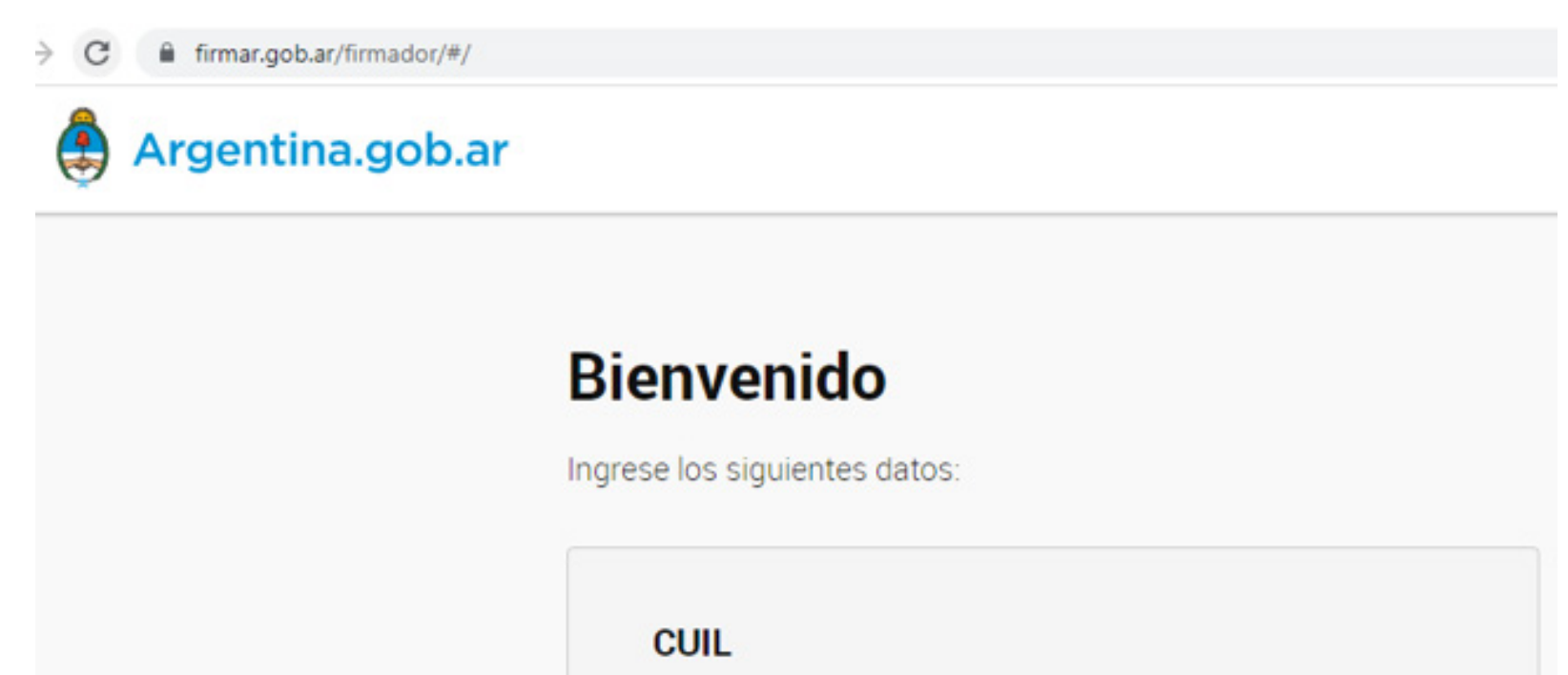

|    | L   | ****   |
|----|-----|--------|
| Co | ont | raseña |
| 0  | 24  |        |
|    |     |        |

**2.3.** A continuación, ingresá el código OTP (One-Time Password) en el campo correspondiente y hacé clic en "Acceder" nuevamente para continuar.

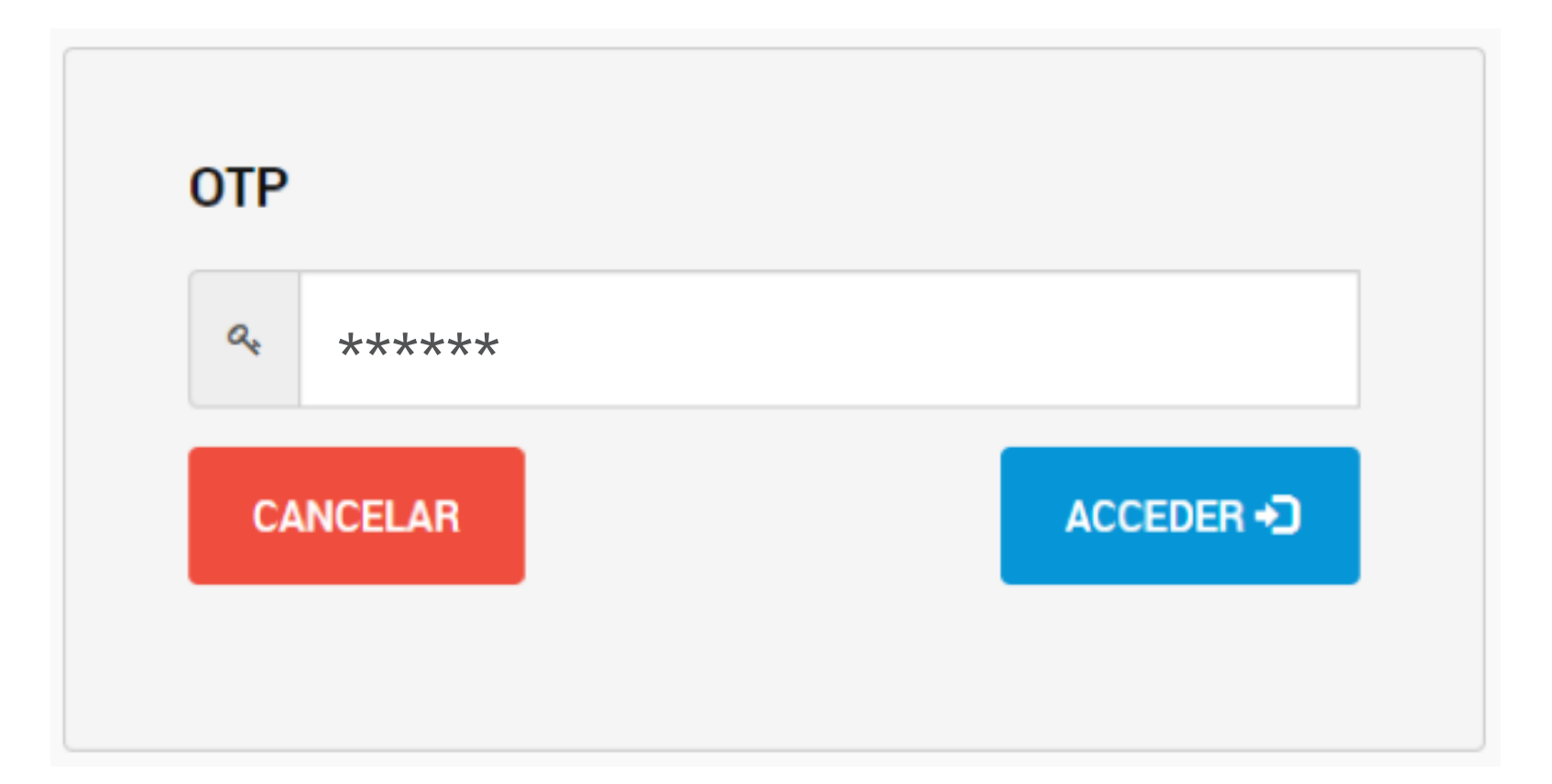

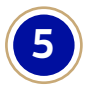

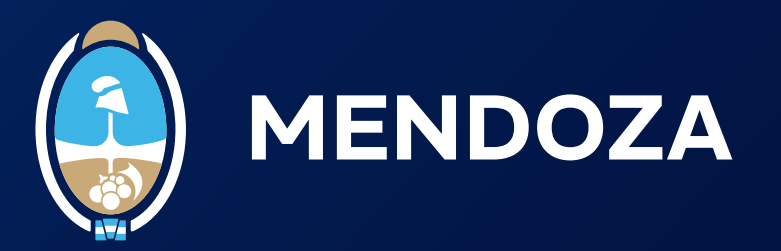

**2.4.** Una vez que hayas accedido, se abrirá una ventana similar a la mostrada en la imagen a continuación. Hacé clic en "Subir do-cumentos" para continuar.

En la nueva ventana, seleccioná el documento que querés firmar y luego hacé clic en "Aceptar".

| Argentina.gob.ar |                |      | FIRMAR DOCUMENTO | VERIFICAR DOCUMENTO | SALIR |
|------------------|----------------|------|------------------|---------------------|-------|
| Firmar documento | 0              |      |                  |                     |       |
| Documento        |                | ⊙ su | BIR DOCUMENTOS   |                     |       |
| PIN              | Ingrese su pin |      |                  |                     |       |

FIRMAR 🖍

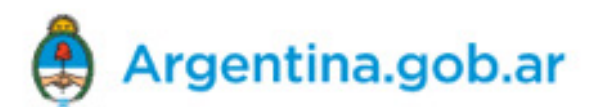

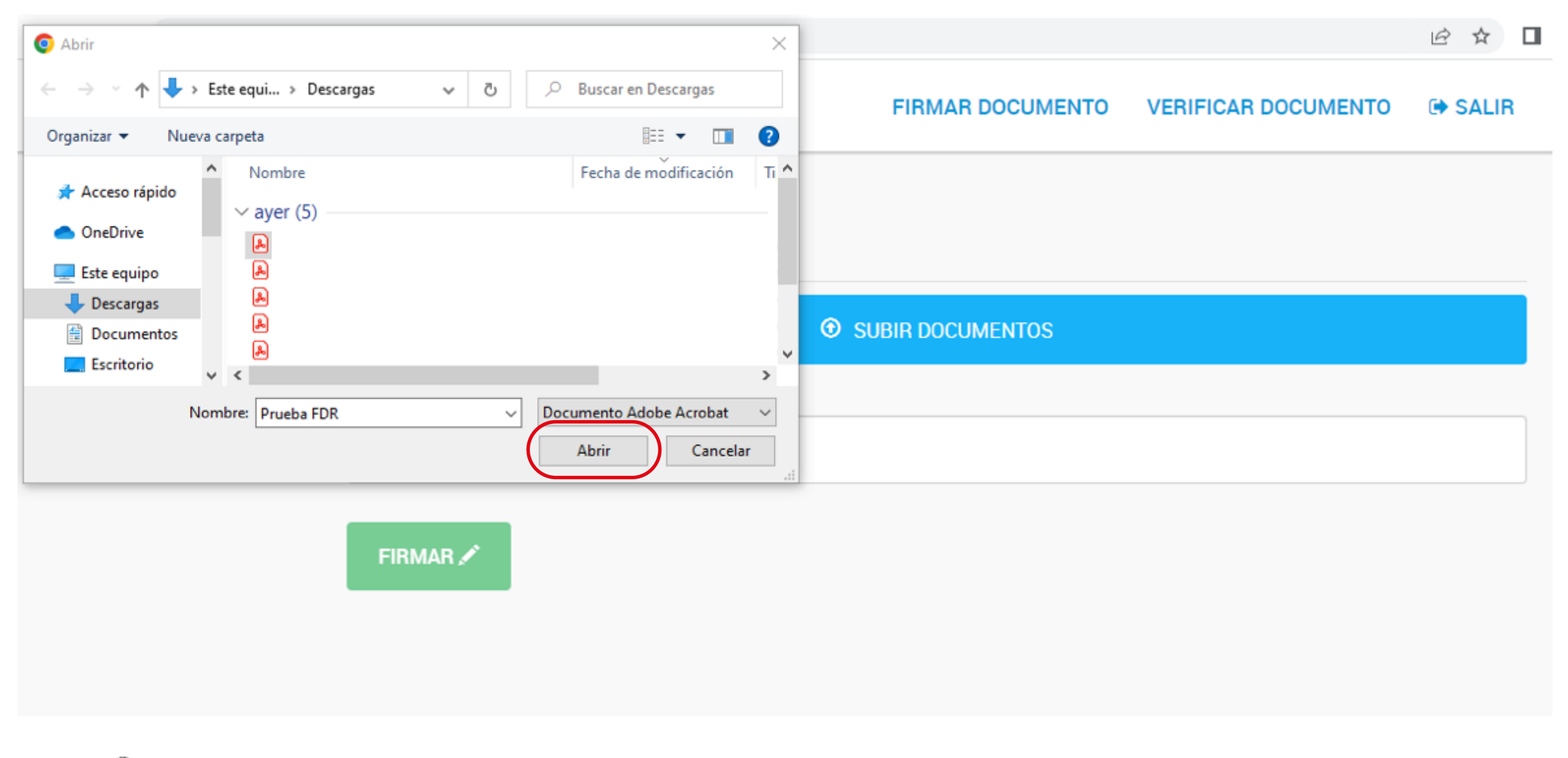

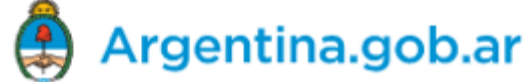

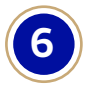

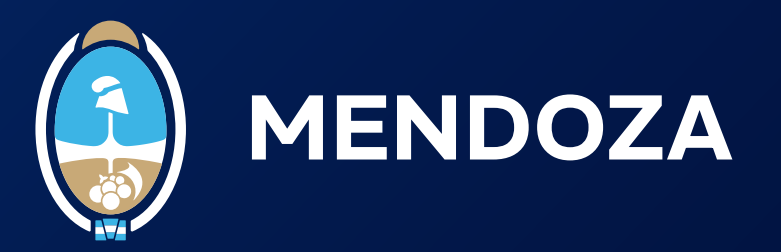

**2.5.** Si el documento se cargó correctamente, aparecerá en verde (como se muestra en la imagen). Después de subir el documento, ingresá tu PIN o clave de firma y luego hacé clic en "Firmar" para continuar.

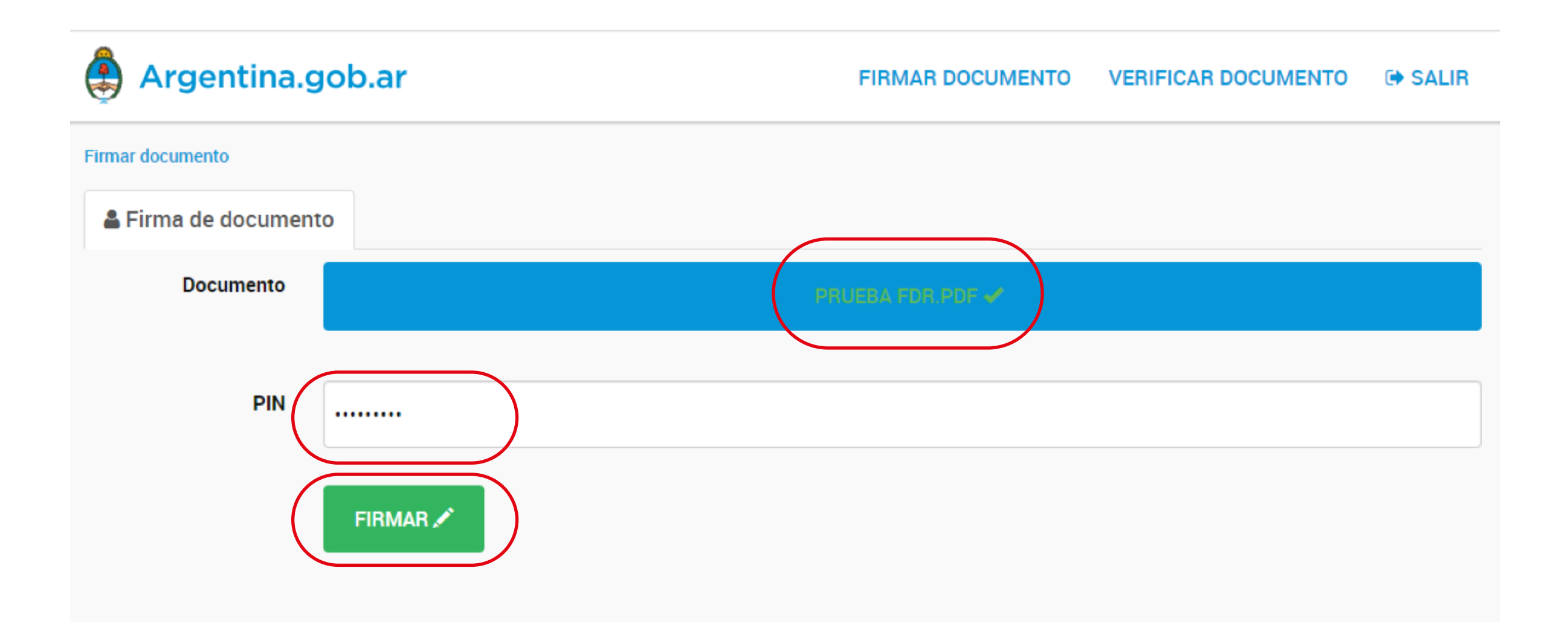

**2.6.** En el margen superior derecho, verás un mensaje que indica que el documento ha sido firmado exitosamente. En la parte inferior izquierda, encontrarás el botón "Descargar documento". Al hacer clic en él, podrás obtener una copia del documento firmado digitalmente para su disponibilidad.

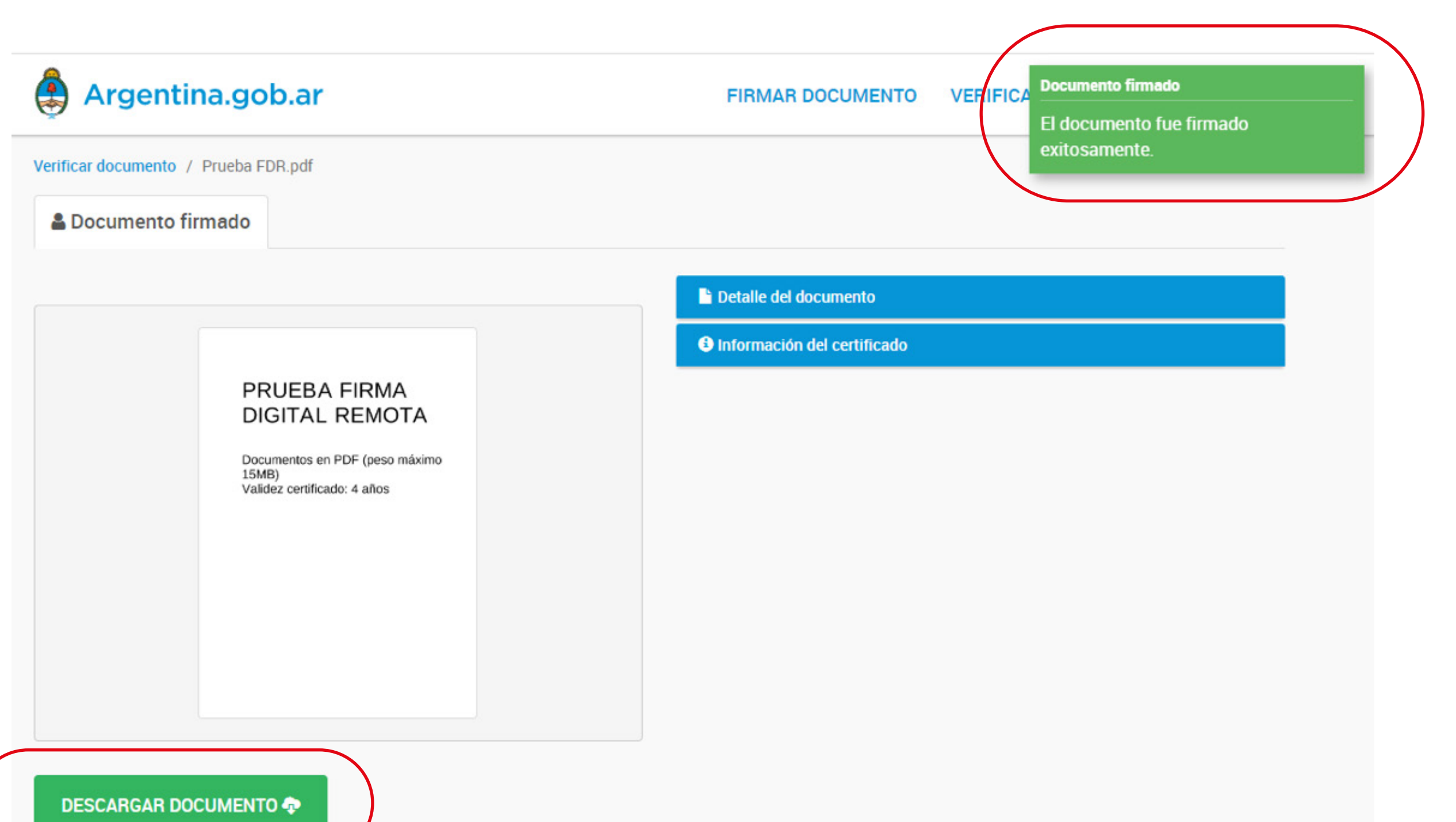

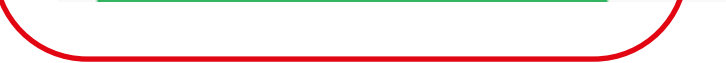

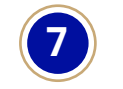